# คู่มือการอัพเดทข้อมูลแผนที่ระบบนำทางสำหรับเครื่องเสียง พร้อมระบบนำทาง A-IVI

## **1.**การอัพเดทแผนที่

โปรแกรม MapCare สำหรับรถยนต์นิสสันรุ่น New X-TRAIL ที่ได้มีการติดตั้งระบบนำทางของ TOMTOM สามารถอัพเดทข้อมูลแผนที่ ได้จนถึงวันที่ 14 กรกฎาคม พ.ศ.2567 โดยสามารถ ดำเนินการ ด้วยตัวเองโดยไม่มีค่าใช้จ่าย หรือเลือกใช้บริการการอัพเดทที่ศูนย์บริการนิสสัน ซึ่ง จะมีการเรียกเก็บค่าบริการตามที่ศูนย์บริการกำหนด\* ทั้งนี้การอัพเดทแผนที่ของระบบนำทาง จำเป็นต้องนำอุปกรณ์หน่วยความจำ USB เชื่อมต่อที่รถเพื่อดึงข้อมูลเกี่ยวกับเวอร์ชั่น ของแผน ที่ที่ติดตั้งในรถ ณ ขณะนั้น จากนั้นนำอุปกรณ์หน่วยความจำ USB ไปดาวน์โหลดแผนที่จาก คอมพิวเตอร์ และนำข้อมูลกลับไปติดตั้งที่รถอีกครั้งเพื่อทำการอัพเดตเวอร์ชั่น

- สามารถดาวน์โหลดโปรแกรมเพื่อดาวน์โหลดแผนที่ได้ที่ https://apps.nissan.navshop.com/th\_th/pctoolwin.html
- ท่านสามารถอ่านรายละเอียดเกี่ยวกับการอัพเดทแผนที่เพิ่มได้ที่เว็บไซต์ 🧧 https://apps.nissan.navshop.com/th\_th/ 🔎 🗸 🔒 👌
- DOOR TO DOOR NAVIGATION ยังไม่เปิดให้บริการในภูมิภาคเอเชียโอเชียเนีย

<u>\* สอบถามรายละเอียดได้ที่ศูนย์บริการนิสสันทั่วประเทศ หรือ ลูกค้าสัมพันธ์นิสสัน เบอร์โทร 0 2401 9600 (กรุงเทพฯ /ปริมณฑล)</u> <u>หรือ 1800 900 500 (โทรฟรีสำหรับต่างจังหวัดเฉพาะโทรศัพท์พื้นฐาน)</u>

# 2.อุปกรณ์ที่ต้องใช้

1.) Personal Computer หรือ

Notebook ที่มีช่องเสียบอุปกรณ์ USB

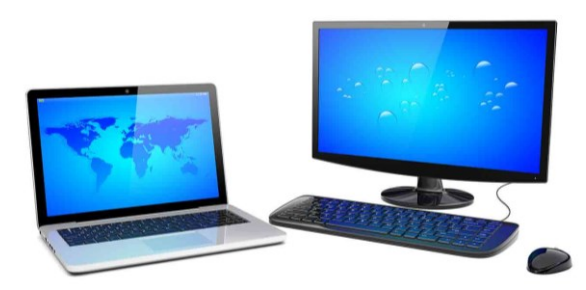

หมายเหตุ : รูปภาพที่ปรากฏทั้งหมดในคู่มือฉบับนี้เป็นภาพเพื่ออ้างอิงเท่านั้น หน้าจอที่ปรากฏจริงในรถยนต์อาจแตกต่างกันในแต่ละรุ่น บริษัทฯขอสงวนสิทธิ์ในการเปลี่ยนแปลงรายละเอียดข้างต้นโดยไม่จำเป็นต้องแจ้งให้ทราบล่วงหน้า

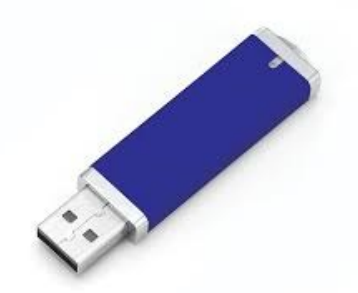

2.) อุปกรณ์หน่วยความจำ USB ที่มีความจุอย่างน้อย 16GB (สื่อที่รองรับ USB2.0, ระบบไฟล์ที่รองรับ FAT32)

3.) สัญญาณอินเทอร์เน็ตความเร็วสูงที่มีความเสถียร\*

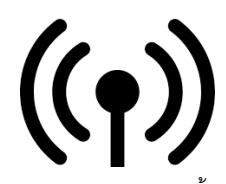

\*ความเร็วอินเทอร์เน็ตขึ้นอยู่กับผู้ให้บริการอินเทอร์เน็ต ระยะทางจากชุมสาย ปริมาณผู้ใช้งานอินเทอร์เน็ต ณ ขณะนั้น และอื่น ๆ

# 3.ขั้นตอนการอัพเดทแผนที่

# บันทึกข้อมูลแผนที่ของรถลงในอุปกรณ์หน่วยความจำ USB (ใช้เวลาประมาณ 2 นาที)

เหยียบแป้นเบรกจนสุดและกดสวิตช์สตาร์ทเครื่องยนต์เพื่อสตาร์ทเครื่องยนต์หรือระบบไฮบริด(ถ้ามี ติดตั้ง) ของรถและตรวจสอบให้แน่ใจว่าเครื่องยนต์หรือระบบไฮบริด(ถ้ามีติดตั้ง) ทำงานอยู่ตลอด ทำ ตามข้อความบนหน้าจอจนกว่าข้อความ "ข้อมูลแผนที่ถูกบันทึกใน USB" ปรากฏขึ้น

ขั้นตอนที่ 1

เสียบอุปกรณ์หน่วยความจำ USB ที่มี ขนาดอย่างน้อย 16GB ที่ช่องเสียบอุปกรณ์ USB

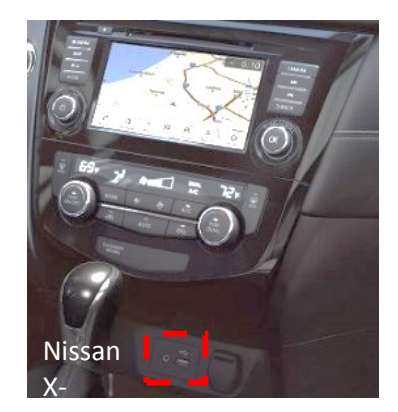

หมายเหตุ : รูปภาพที่ปรากฏในคู่มือฉบับนี้เป็นภาพเพื่ออ้างอิงเท่านั้น หน้าจอที่ปรากฏจริงในรถยนต์อาจแตกต่างกันในแต่ละรุ่น บริษัทฯขอสงวนสิทธิ์ในการเปลี่ยนแปลงรายละเอียดข้างต้นโดยไม่จำเป็นต้องแจ้งให้ทราบล่วงหน้า

#### ในระบบน้ำทางให้ส้มผัส "ข้อมูล(info)<sup>,</sup>

ขั้นตอนที่ 3

ส้มผัส "ข้อมูลระบบ(System Information)"

ขั้นตอนที่ 4

สัมผัส "การอัพเดทแผนที่(Map update)"

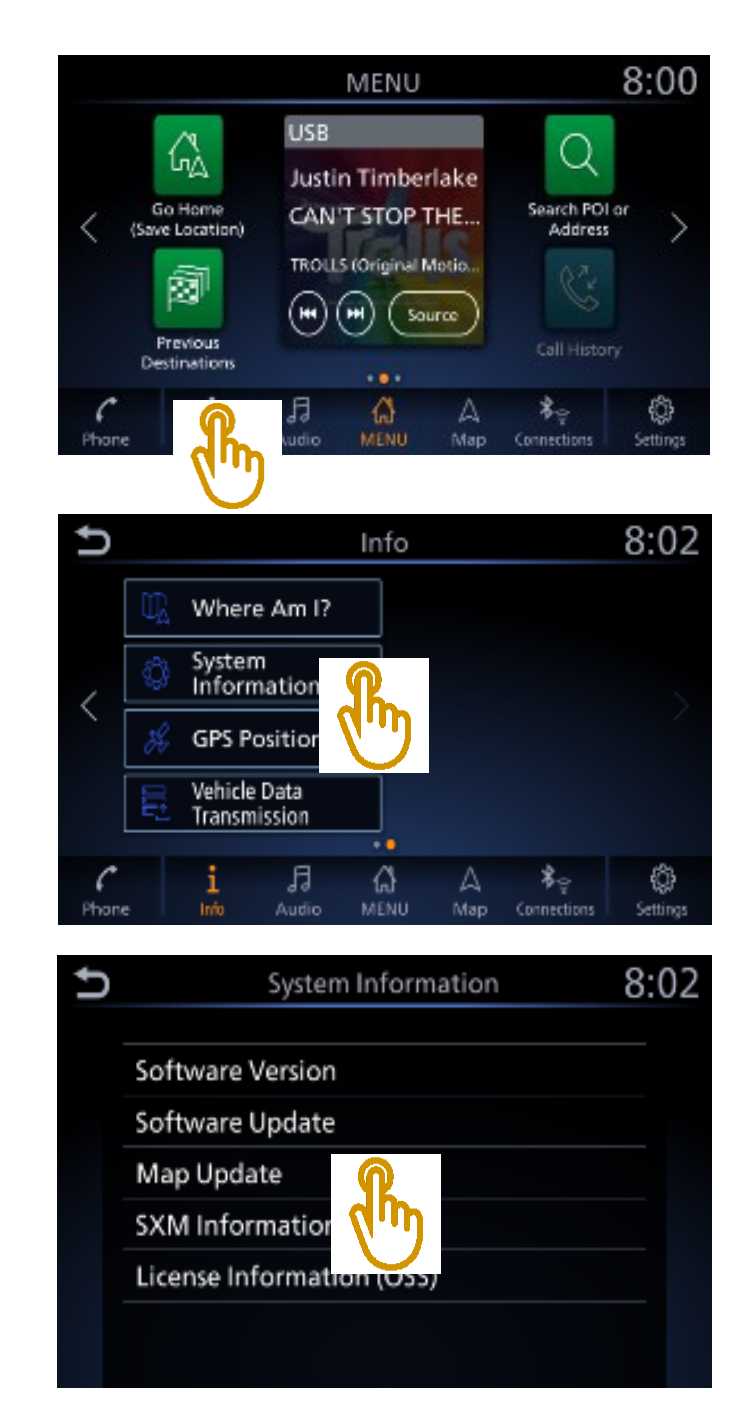

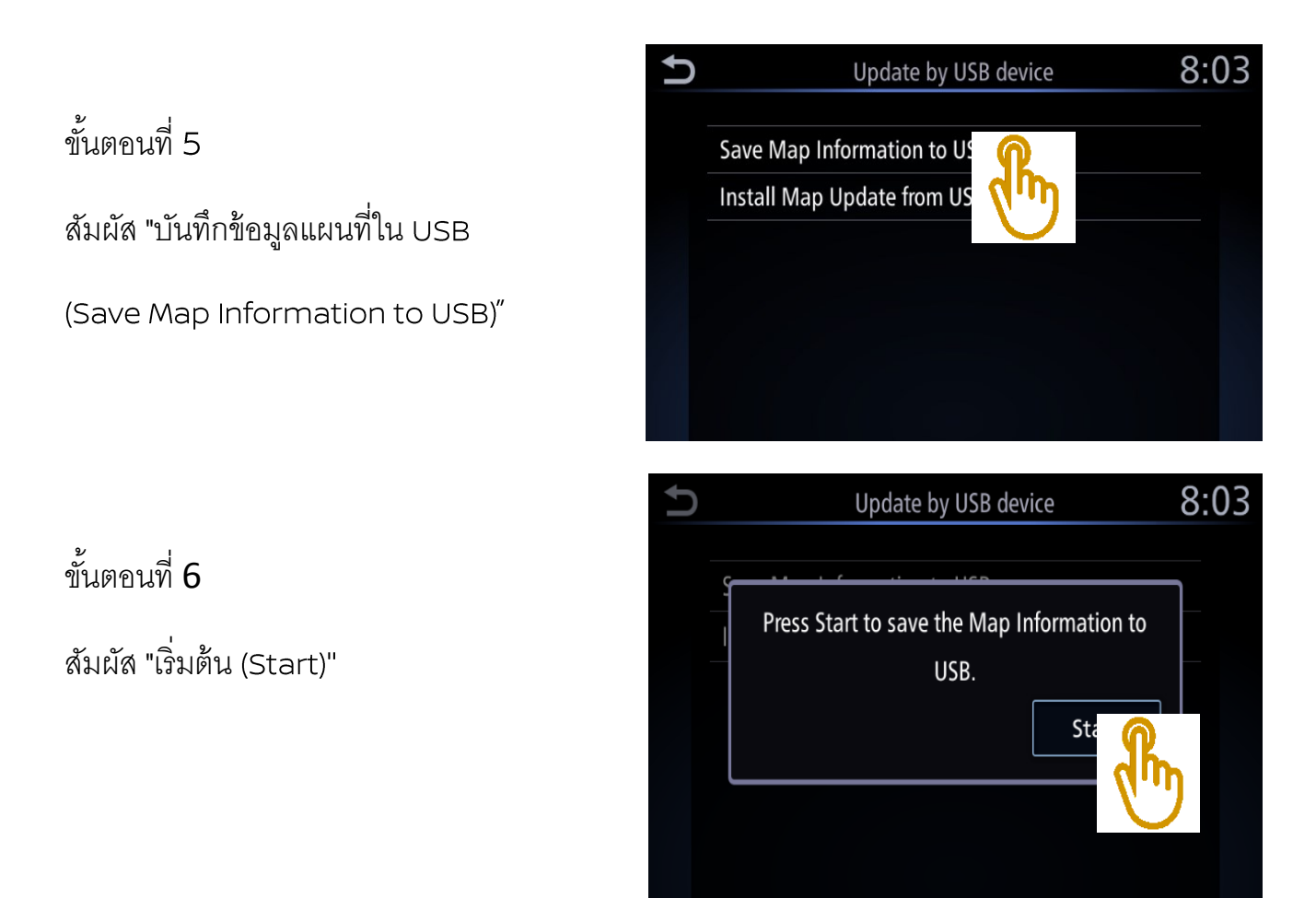

เมื่อเห็นข้อความ "ข้อมูลแผนที่ถูกบันทึกใน USB (Map Information is saved to USB)" ให้เลือก "ตกลง (OK) " แล้วจึงดึง อุปกรณ์หน่วยความจำ USB ออก

# ดาวน์โหลดข้อมูลแผนที่จากเว็บไซต์ และบันทึกลงในอุปกรณ์หน่วยความจำ USB (ใช้เวลาประมาณ 30 นาที – 1 ชั่วโมง)\*

\*หมายเหตุ: ความเร็วในการดาวน์โหลดขึ้นอยู่กับผู้ให้บริการอินเทอร์เน็ตและขนาดข้อมูลของแผนที่

เริ่มการดาวน์โหลด Map Update Tool ลงในคอมพิวเตอร์ของท่าน

#### ขั้นตอนที่ 1

#### เว็บไซต์สำหรับการอัพเดทระบบนำทางสำหรับนิสสัน

https://apps.nissan.navshop.com/th\_th/pctoolwin.html

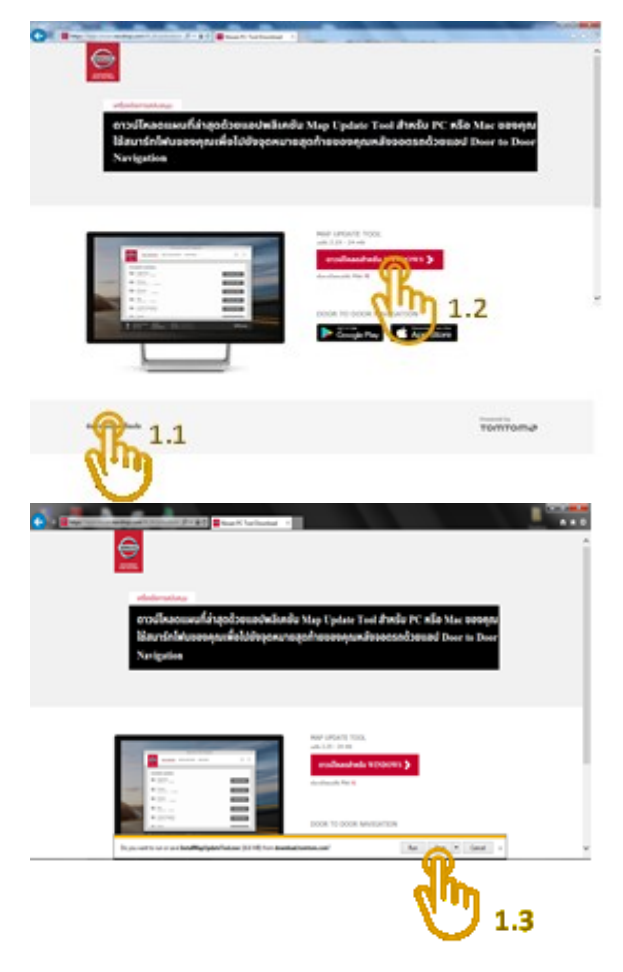

- 1.1) กด "ข้อกำหนดและเงื่อนไข" เพื่ออ่านรายละเอียด ก่อนเริ่มดาวน์โหลดโปรแกรม
- 1.2) กด "ดาวน์โหลดสำหรับ Windows >"
- 1.3) กด "บันทึก" เพื่อดาวน์โหลดไฟล์ InstallMapUpdateTool.exe

#### ขั้นตอนที่ 2

เมื่อดาวน์โหลดเสร็จเรียบร้อยแล้วให้เปิดไฟล์ InstallMapUpdateTool.exe คลิก 📝 หน้าข้อความ "I Agree" จากนั้นกด "Next >"

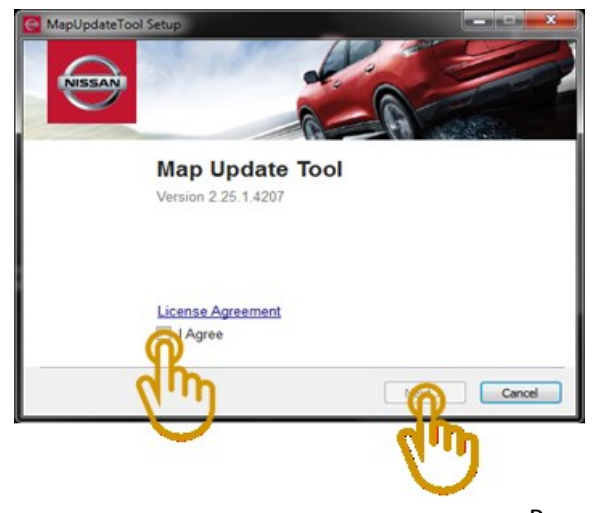

กด "Browse" เพื่อเลือกตำแหน่งที่จะติดตั้งโปรแกรมนี้ในคอมพิวเตอร์ของท่าน ในที่นี้เลือก "Desktop" จากนั้นกด 'Install" เพื่อเริ่มการติดตั้งโปรแกรม

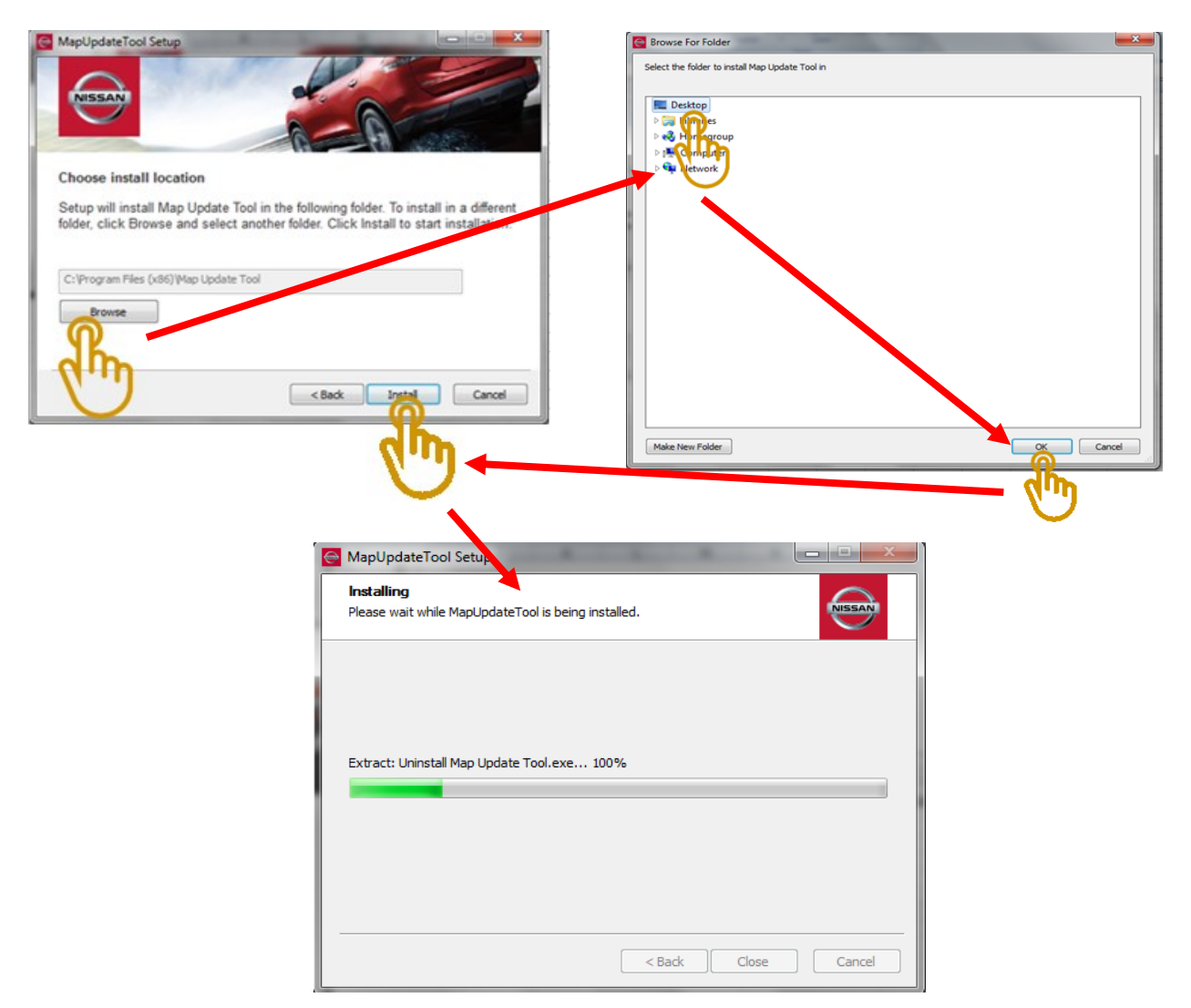

ขั้นตอนที่ 4

เมื่อติดตั้งเสร็จแล้วจะปรากฏไอคอนของโปรแกรม Map Update Tool บนหน้าจอ

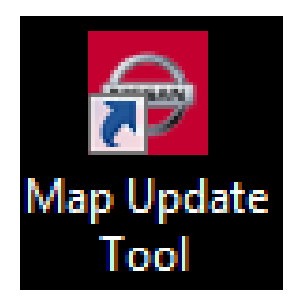

เสียบอุปกรณ์หน่วยความจำ USB ที่ได้มีการบันทึกข้อมูลแผนที่จากเครื่องเสียงในรถก่อนหน้านี้เข้าไปที่ช่องเสียบ อุปกรณ์ USB ของคอมพิวเตอร์ของท่าน จากนั้นเปิดโปรแกรม Map Update Tool โปรแกรมจะแสดงแผนที่ สามารถอัพเดท ให้กดปุ่ม UPDATE ทางด้านขวาของแผนที่ที่ต้องการอัพเดท เมื่อเสร็จสมบูรณ์ให้ดึงอุปกรณ์ หน่วยความจำ USB ออกจากคอมพิวเตอร์ของคุณ

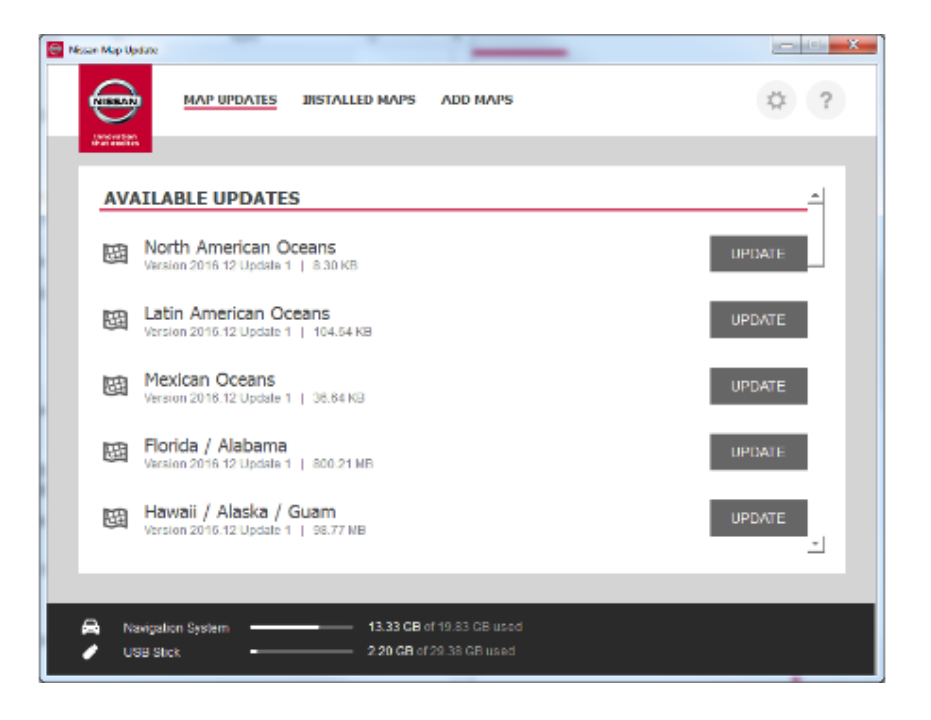

# ติดตั้งข้อมูลแผนที่อัพเดทที่ถูกบันทึกไว้ในอุปกรณ์หน่วยความจำ USB ลงใน รถ (ใช้เวลาประมาณ 1 ชั่วโมง)

- ท่านจะสามารถติดตั้งแผนที่ที่อัพเดทซึ่งดาวน์โหลดมาจากเว็บไซต์ได้เฉพาะกับรถที่ถูกบันทึกข้อมูลแผนที่ ลงในอุปกรณ์หน่วยความจำ USB เท่านั้น
- การอัพเดทแผนที่จะใช้เวลาสูงสุดหนึ่งชั่วโมง (เวลาที่ใช้ขึ้นอยู่กับขนาดข้อมูลของแผนที่) ระหว่างการ อัพเดทระบบนำทาง ต้องอาศัยการจ่ายไฟในระบบอย่างต่อเนื่อง ดังนั้นควรตรวจสอบให้มั่นใจว่า เครื่องยนต์หรือระบบไฮบริด(ถ้ามีติดตั้ง) มีการทำงานและได้ทำการจอดรถด้านนอกอาคารหรือในบริเวณที่ อากาศสามารถถ่ายเทได้ดี ทั้งนี้ ก่อนเริ่มต้นการอัพเดท กรุณาทำความคุ้นเคยและปฏิบัติตามกฎหมายที่ บังคับใช้ในพื้นที่ของท่าน หากมีข้อสงสัยหรือปัญหาในการอัพเดทข้อมูลของแผนที่ โปรดติดต่อผู้จำหน่าย นิสสันทั่วประเทศ

ขั้นตอนที่ 2

เสียบอุปกรณ์หน่วยความจำ USB กลับไปที่ ช่องเสียบอุปกรณ์ USB ของรถ

ในระบบน้ำทางให้สัมผัส "ข้อมูล (info)"

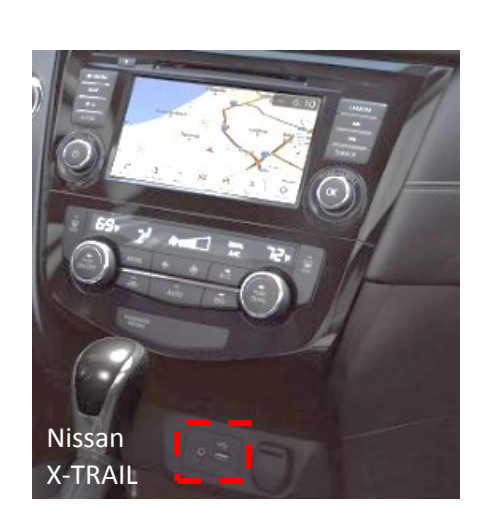

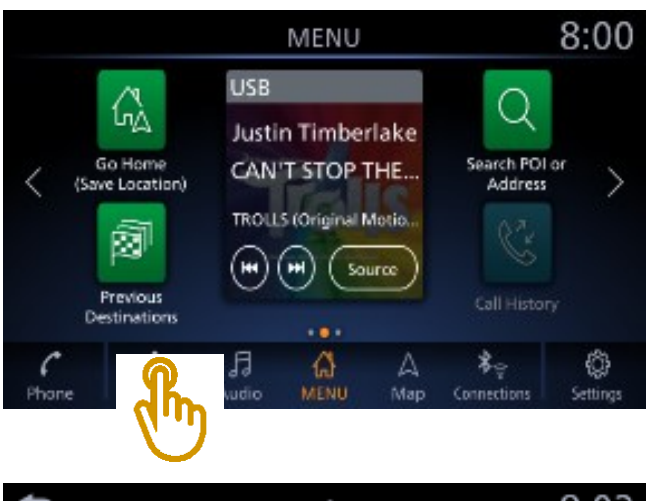

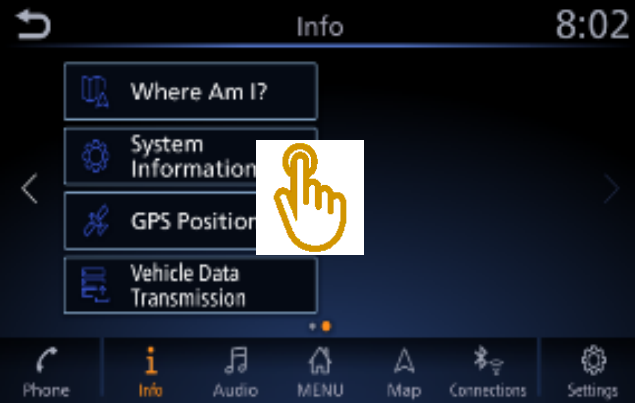

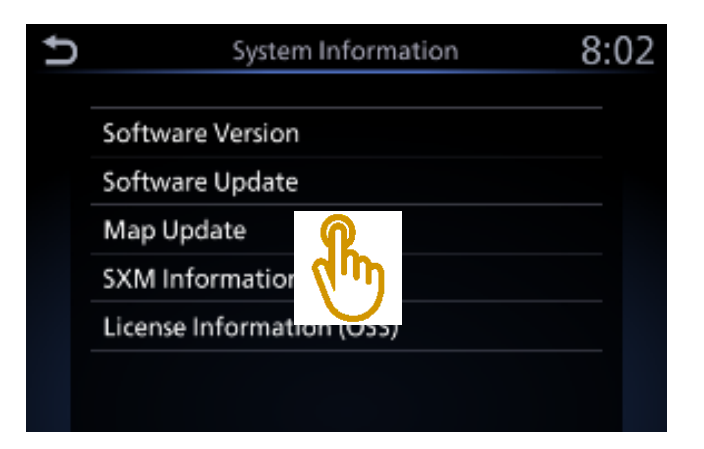

# ขั้นตอนที่ 3

ส้มผัส "ข้อมูลระบบ (System Information)"

ขั้นตอนที่ 4

สัมผัส "การอัพเดทแผนที่ (Map Update)"

Page | 8

หมายเหตุ : รูปภาพที่ปรากฏในคู่มือฉบับนี้เป็นภาพเพื่ออ้างอิงเท่านั้น หน้าจอที่ปรากฏจริงในรถยนต์อาจแตกต่างกันในแต่ละรุ่น บริษัทฯขอสงวนสิทธิ์ในการเปลี่ยนแปลงรายละเอียดข้างต้นโดยไม่จำเป็นต้องแจ้งให้ทราบล่วงหน้า

ส้มผัส "อัพเดทด้วยอุปกรณ์ USB (Update by USB device)'"

ขั้นตอนที่ 6 สัมผัส "ติดตั้งข้อมูลแผนที่จาก USB (Install Map Update from USB)"

#### ขั้นตอนที่ 7

ข้อมูลเกี่ยวกับแผนที่ที่เลือกมาอัพเดทจะแสดง ขึ้นมา ให้สัมผัส "ใช่ (Yes)" เพื่อเริ่มอัพเดท

## ขั้นตอนที่ 8

เมื่อเห็นข้อความ "การอัพเดทแผนที่เสร็จสมบูรณ์ (The Map Update is completed)" ให้เลือก "ตกลง (OK)" แล้วจึงถอดอุปกรณ์ หน่วยความจำ USB

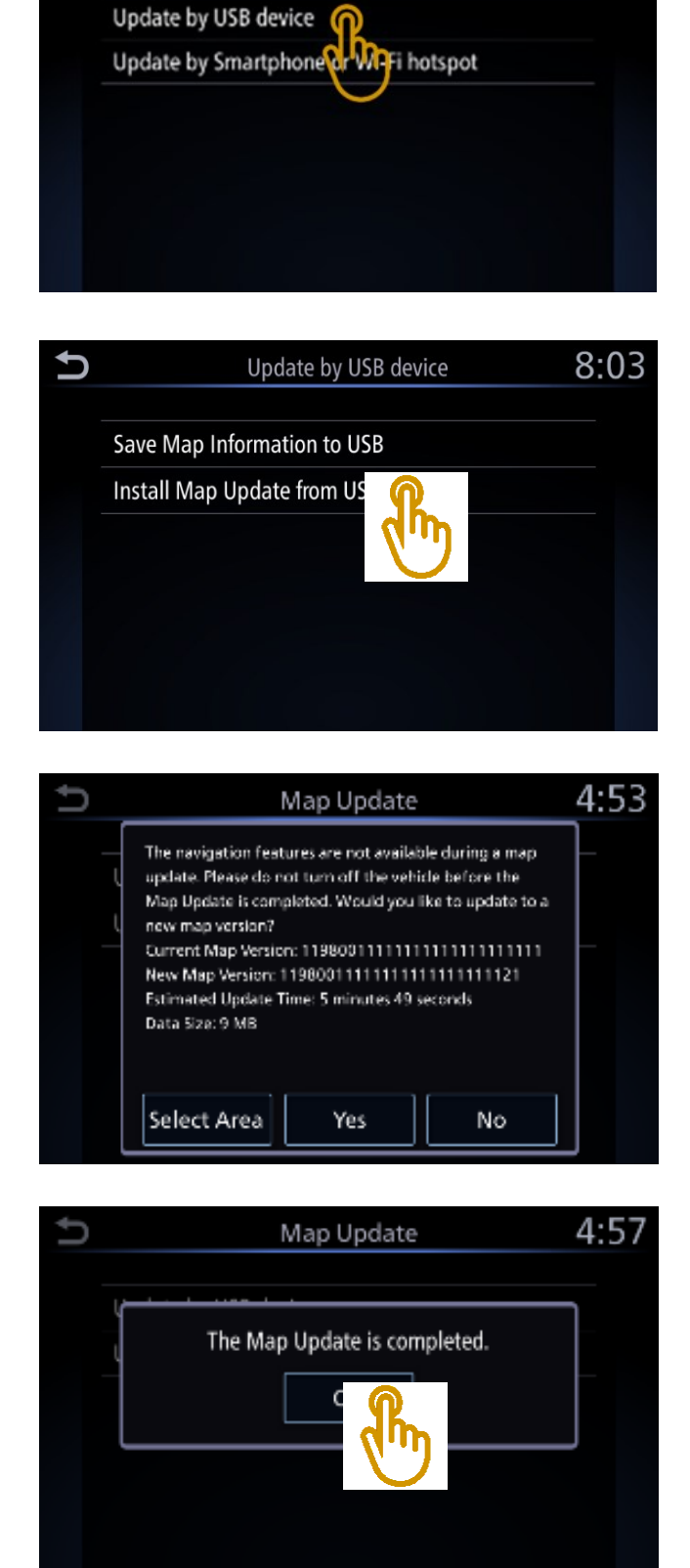

Map Update

Ъ

8:03

# 4.การตรวจสอบเวอร์ชั่นของแผนที่

ขั้นตอนที่ 1

ในระบบน้ำทางให้สัมผัส "ข้อมูล (Info)"

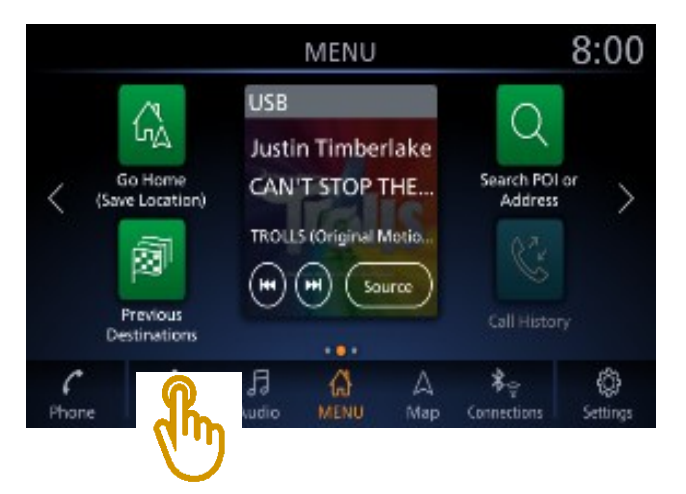

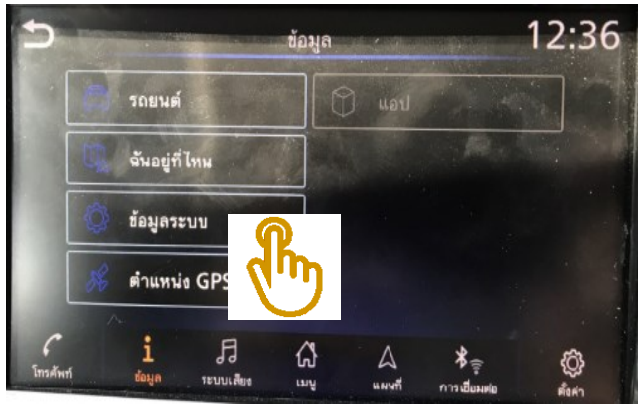

ข้อมูลระบบ

ข้อมูลเวอร์ชัน

อัพเดทแผนที่ ข้อมูลลิชสิทธิ์

ขั้นตอนที่ 2

ส้มผัส "ข้อมูลระบบ (System Information)"

ขั้นตอนที่ 3

ส้มผัส "ข้อมูลเวอร์ชัน (Version Information)"

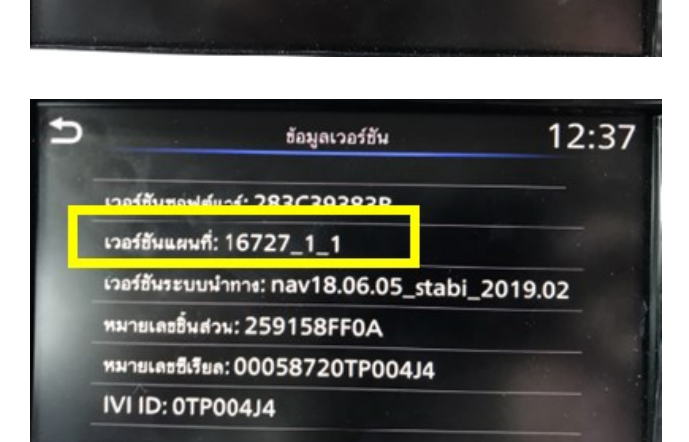

ขั้นตอนที่ 4

ระบบจะแสดงเวอร์ชันของแผนที่ ขั้นตอนการตรวจสอบเวอร์ชันของแผนที่เสร็จสิ้น

Page | 10

12:36

หมายเหตุ : รูปภาพที่ปรากฏในคู่มือฉบับนี้เป็นภาพเพื่ออ้างอิงเท่านั้น หน้าจอที่ปรากฏจริงในรถยนต์อาจแตกต่างกันในแต่ละรุ่น บริษัทฯขอสงวนสิทธิ์ในการเปลี่ยนแปลงรายละเอียดข้างต้นโดยไม่จำเป็นต้องแจ้งให้ทราบล่วงหน้า